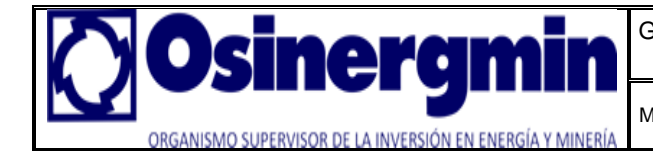

Manual para actualizar SPIC Fecha : Enero 2012

## MANUAL PARA ACTUALIZAR EL SOFTWARE SPIC

1. Desinstale el software SPIC de su computador se dirige a (Inicio – Programas – SPIC– Desinstalar SPIC).

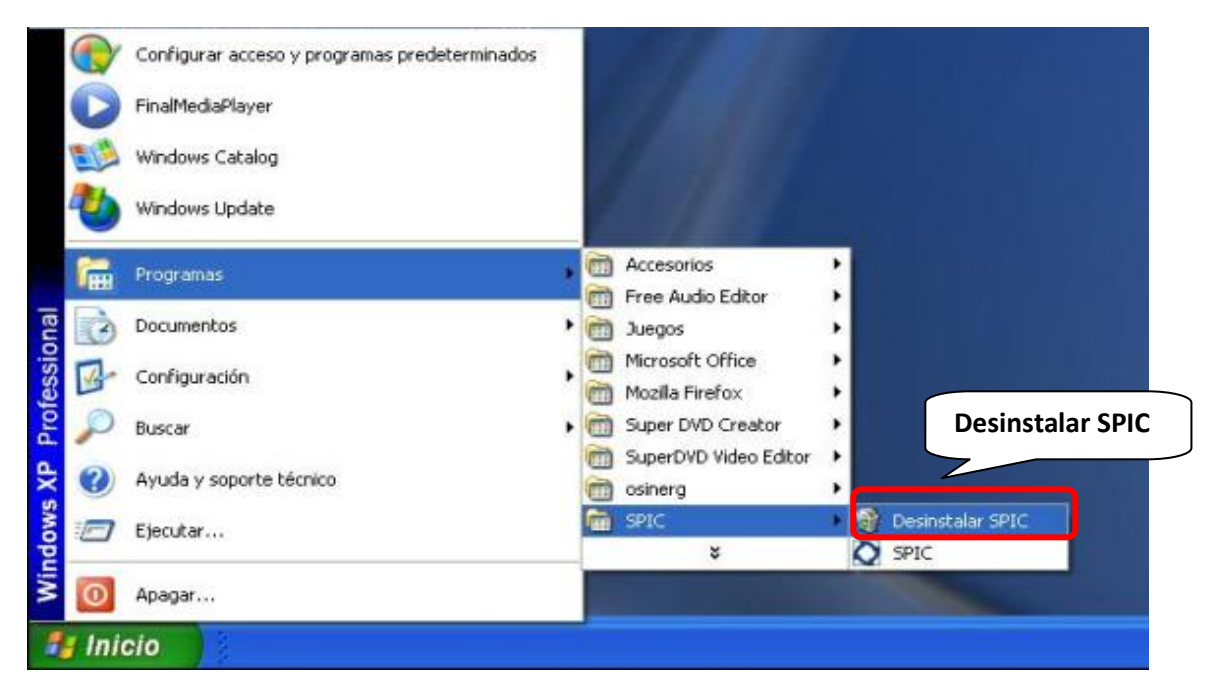

2. Confirme el borrado de archivos, damos clic en (YES).

| 2 | Esta seguro de querer remover completamente SPI | C y todos sus componentes' |
|---|-------------------------------------------------|----------------------------|
| ~ |                                                 |                            |
|   |                                                 |                            |
|   |                                                 |                            |

3. Se visualiza un mensaje "DESINSTALACION TERMINADA" damos clic en (OK).

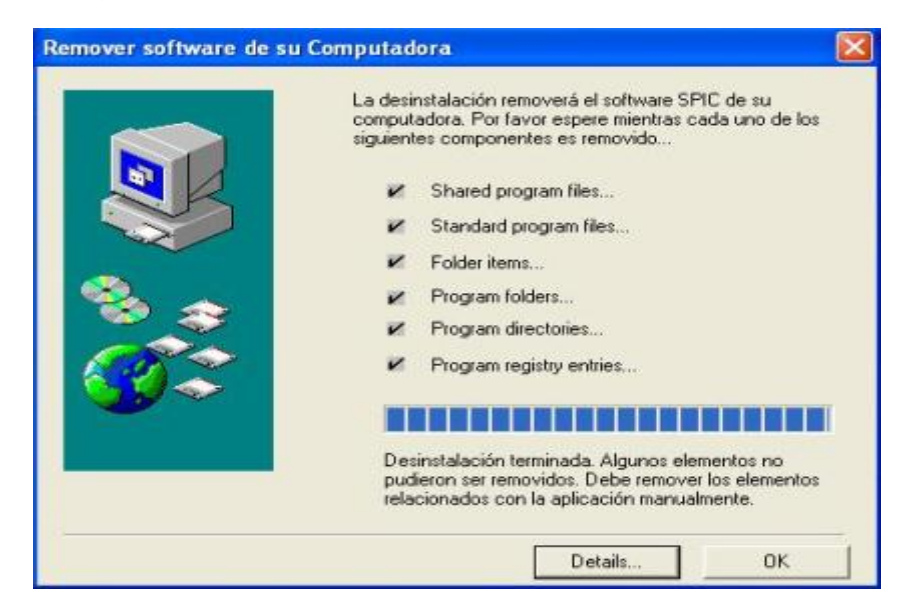

| Elaborado por: Anderson Zamora M. | Versién 1.0 | Désina 1 de 7 |
|-----------------------------------|-------------|---------------|
| Aprobado por : Irina Pintado P.   | Version 1.0 | Pagina 1 de 7 |

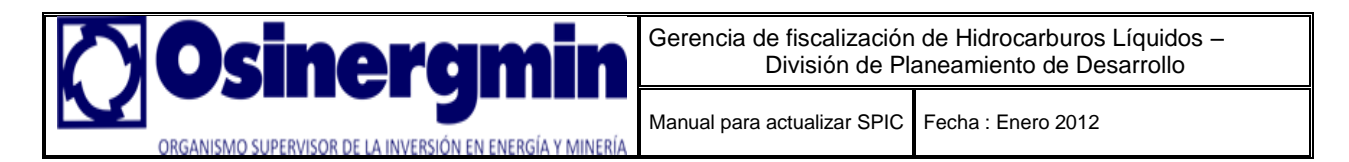

4. Elimine la carpeta del SPIC, creada por defecto en la siguiente ruta: C:\SPIC.

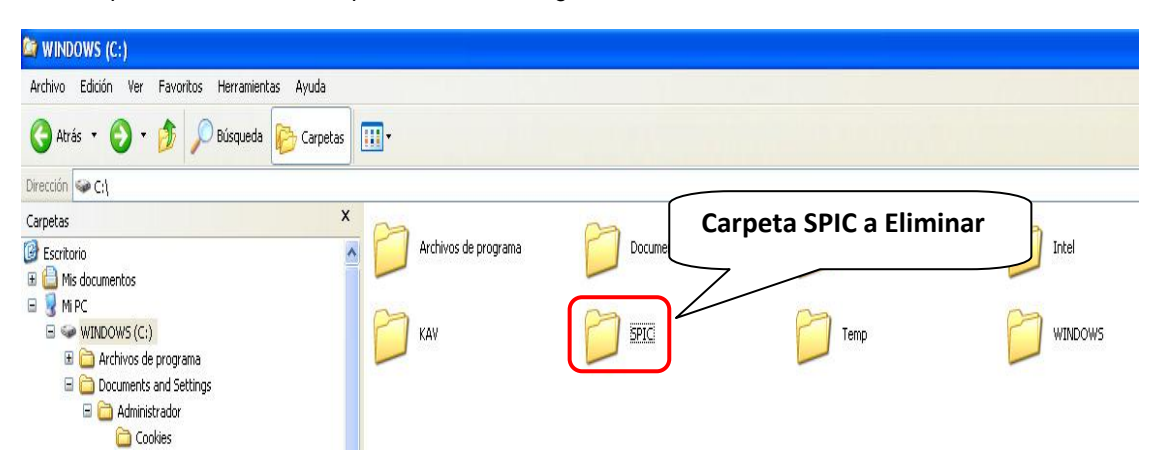

5. Instale de nuevo el **Software SPIC**, pulse **Siguiente**.

| SPIC 1.0<br>SISTEMA DE PROCESAMIEI | NTO DE INFORMACIO | N COMERCIAL                                                                                                    |  |
|------------------------------------|-------------------|----------------------------------------------------------------------------------------------------|--|
|                                    | Bienvenido        | Bienvenido a la instalación de SPIC - este programa instalará<br>SPIC en su computadora. Es muy recomendable que salga de todos los demás programas<br>de Windows antes de ejecutar esta instalación. Presione Cancelar para salir y entonces cierre cualquier programa<br>que se este ejecutando en Windows. Presione Siguiente para<br>continuar con la instalación. AVISD: Este programa esta protegido por las leyes de derechos<br>de autor y los tratados internacionales. |  |
|                                    |                   | Siguiente > Cancelar                                                                                                    |  |

| Elaborado por: Anderson Zamora M.<br>Aprobado por : Irina Pintado P. | Versión 1.0 | Página 2 de 7 |
|----------------------------------------------------------------------|-------------|---------------|
|                                                                      |             |               |

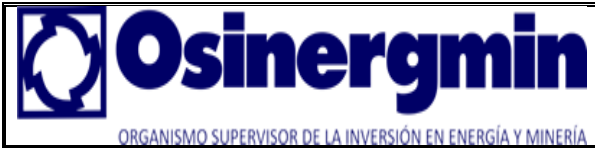

Manual para actualizar SPIC Fecha : Enero 2012

Pulsar Siguiente. -

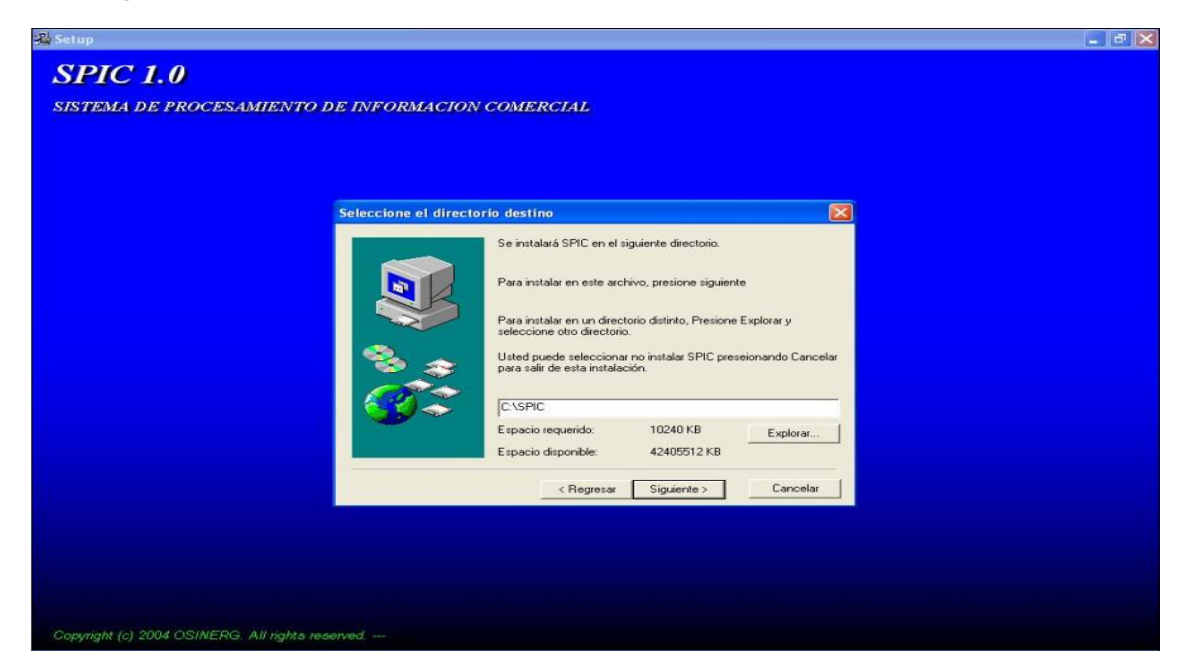

Pulsar Siguiente. -

| VIO DE INFORMACIO  | IN COMERCIAL                                                                                                    |  |
|--------------------|----------------------------------------------------------------------------------------------------|--|
| Seleccione el Grup | oo del programa 🛛 🔀                                                                                                    |  |
|                    | La instalación agregará los iconos al grupo mostrado abajo.<br>Usted puede escribr un nuevo nombre de grupo, o seleccionar<br>uno de la lata de grupos existentes. Presione Siguiente para<br>continuar.<br>Grupo de programas<br>SPIC<br>Grupos Existentes<br>Aplicación para detectar Winamp<br>Free Audio Editor<br>Incio<br>WinRAR |  |
|                    | < Regresar Siguiente > Cancelar                                                                                                    |  |
|                    |                                                                                                    |  |

| Elaborado por: Anderson Zamora M.<br>Aprobado por : Irina Pintado P. | Versión 1.0 | Página 3 de 7 |
|----------------------------------------------------------------------|-------------|---------------|

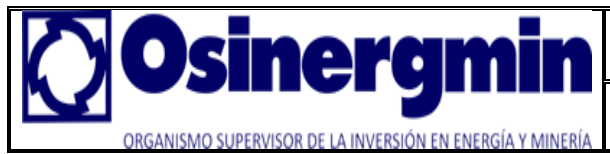

Manual para actualizar SPIC Fecha : Enero 2012

- Pulsar Siguiente.

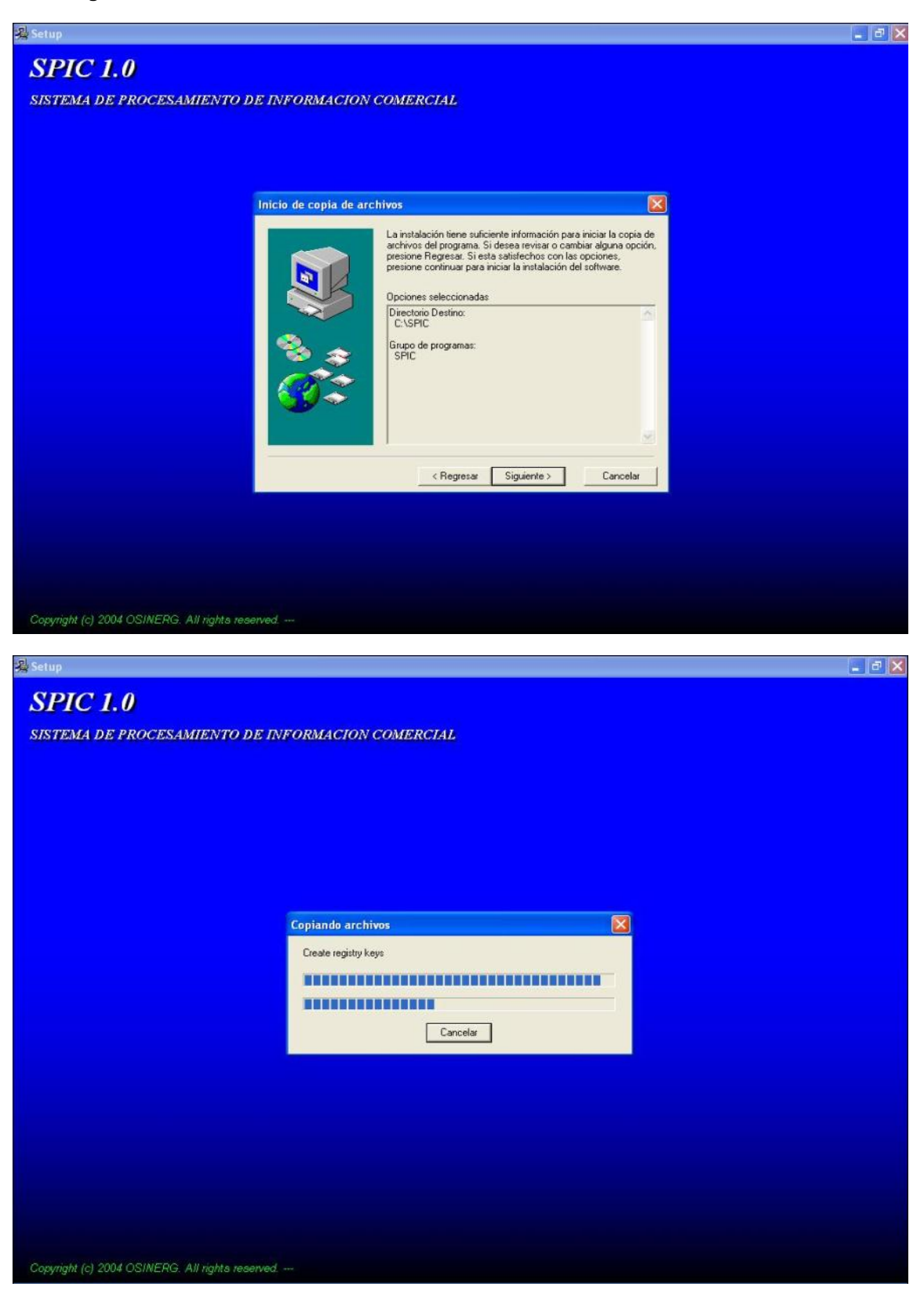

| Elaborado por: Anderson Zamora M.<br>Aprobado por : Irina Pintado P. | Versión 1.0 | Página 4 de 7 |
|----------------------------------------------------------------------|-------------|---------------|

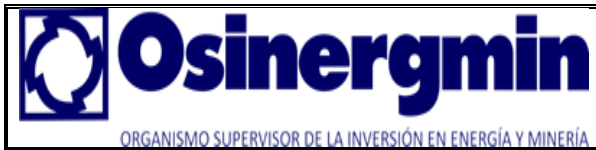

Manual para actualizar SPIC Fecha : Enero 2012

- Desmarcamos la opción. Damos clic en Terminar.

| Se ha terminado la ins<br>Se ha terminado la ins<br>Correr la aplicación | talación de SPIC en au convertadora<br>Desmarcar la opción:<br>Correr la aplicación |  |
|--------------------------------------------------------------------------|-------------------------------------------------------------------------------------|--|
| < <u>R</u> egresser                                                      | Terminar                                                                            |  |

- Damos clic en **OK** "se instalo de manera satisfactoria".

| Setup                                 |                                                                                                    |   |
|---------------------------------------|----------------------------------------------------------------------------------------------------|---|
| SPIC 1.0                              |                                                                                                    |   |
| SISTEMA DE PROCESAMIENTO DE           | EINFORMACION COMERCIAL                                                                                                    |   |
|                                       |                                                                                                    |   |
|                                       |                                                                                                    |   |
|                                       |                                                                                                    |   |
|                                       | Setup2GO - Freeware Version                                                                                                    |   |
|                                       | Setup260<br>Version 1.9.10<br>Copyright © 1997-2002 SDS Software<br>All rights reserved<br><u>http://dev4pc.com</u>                                                       |   |
|                                       | This installation program was created using freeware version of<br>Setup260.<br>You have unlimited rights to produce setups for both commercial and<br>freeware products. | 4 |
|                                       | This message does not appear in the registered version of Setup2Gi                                                                                                    | 0 |
|                                       | OK                                                                                                    |   |
|                                       |                                                                                                    |   |
|                                       |                                                                                                    |   |
|                                       |                                                                                                    |   |
|                                       |                                                                                                    |   |
| Committed 2004 ORIMERC All vields and | Nod                                                                                                    |   |

| Elaborado por: Anderson Zamora M. | Versión 1.0 | Página 5 de 7 |
|-----------------------------------|-------------|---------------|
| Aprobado por : Irina Pintado P.   |             | Fayina 5 de 7 |

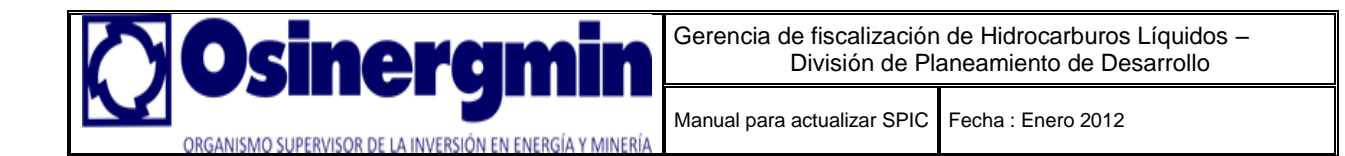

6. Descomprima el archivo parche.rar y copie los archivos de actualización (agen\_come\_agc.cdx, agen\_come\_agc.dbf, anos\_proc\_ano.cdx, anos\_proc\_ano.dbf, atri\_tabl\_ata.cdx, atri\_tabl\_ata.dbf, empr\_come\_emc.cdx, empr\_come\_emc.dbf, erro\_err.dbf, moda\_come\_mco.cdx, moda\_come\_mco.dbf, prod\_prd.cdx, prod\_prd.dbf, tabl\_punt\_tpu.cdx, tabl\_punt\_tpu.dbf, tabl\_temp\_tte.cdx, tabl\_temp\_tte.dbf, tipo\_tran\_ttr.cdx, tipo\_tran\_ttr.dbf, tipu\_come\_tpc.cdx, tipu\_come\_tpc.dbf, ubic\_geog\_ubg.cdx, ubic\_geog\_ubg.dbf) en la siguiente ruta : c:\spic\data (esta es la ruta por defecto).

|                                                                      | -    | Nombre              | Tamaño    | Tipo               | Fecha de modifi 🐨  |
|----------------------------------------------------------------------|------|---------------------|-----------|--------------------|--------------------|
| areas de archivo y carpeta                                           | 1    | SECUENCIA_SEC.DBF   | 1 KB      | Archivo DBF        | 04/01/2012 03:52 p |
| Concernation and the                                                 |      | 📼 usua_usu.dbf      | 2 KB      | Archivo DBF        | 04/01/2012 03:48 p |
| Crear nueva carpeca                                                  |      | GUSUA_USU.CDX       | 5 KB      | Active Server Page | 04/01/2012 03:48 p |
| 🥶 Publicar esta carpeta en Web                                       |      | config_sist_csi.dbf | 1 KB      | Archivo DBF        | 04/01/2012 03:48 p |
| 😂 Compartir esta carpeta                                             |      | CONFIG_SIST_CSI.CDX | 5 KB      | Active Server Page | 04/01/2012 03:48 p |
|                                                                      | 4    | agen_come_agc.dbf   | 75,100 KB | Archivo DBF        | 04/01/2012 03:26 p |
|                                                                      | (10) | 🖾 ubic_geog_ubg.dbf | 60,757 KB | Archivo DBF        | 04/01/2012 03:26 p |
| Otros sitios                                                         | ۲    | 🖾 ubic_geog_ubg.CDX | 1,065 KB  | Active Server Page | 04/01/2012 03:26 p |
|                                                                      |      | TIPU_COME_TPC.DBF   | 210 KB    | Archivo DBF        | 04/01/2012 03:26 p |
| Detalles                                                             | (2)  | tipu_come_tpc.CDX   | 12 KB     | Active Server Page | 04/01/2012 03:26 p |
|                                                                      |      | TIPO_TRAN_TTR.DBF   | 62 KB     | Archivo DBF        | 04/01/2012 03:26 p |
| lata<br>Sepata da archivas                                           |      | TIPO_TRAN_TTR.CDX   | 6 KB      | Active Server Page | 04/01/2012 03:26 p |
| carpeta de archivos                                                  |      | TABL_TEMP_TTE.DBF   | 1,799 KB  | Archivo DBF        | 04/01/2012 03:26 p |
| Fecha de modificación: Miércoles, 04<br>de Enero de 2012, 03:47 n.m. | 19   | tabl_temp_tte.CDX   | 57 KB     | Active Server Page | 04/01/2012 03:26 p |
| de Enero de 2012, 03:47 p.m.                                         |      | TABL_PUNT_TPU.DBF   | 25,964 KB | Archivo DBF        | 04/01/2012 03:26 p |
|                                                                      |      | 🖾 tabl_punt_tpu.CDX | 6,516 KB  | Active Server Page | 04/01/2012 03:26 p |
|                                                                      |      | i prod_prd.dbf      | 1,645 KB  | Archivo DBF        | 04/01/2012 03:26 p |
|                                                                      |      | B PROD_PRD.CDX      | 153 KB    | Active Server Page | 04/01/2012 03:26 p |
|                                                                      |      | MODA_COME_MCO.DBF   | 41 KB     | Archivo DBF        | 04/01/2012 03:25 p |
|                                                                      |      | 🖬 moda_come_mco.CDX | 5 KB      | Active Server Page | 04/01/2012 03:25 p |
|                                                                      |      | ERRO_ERR.DBF        | 1,873 KB  | Archivo DBF        | 04/01/2012 03:25 p |
|                                                                      |      | empr_come_emc.dbf   | 97,844 KB | Archivo DBF        | 04/01/2012 03:25 p |
|                                                                      |      | EMPR_COME_EMC.CDX   | 4,714 KB  | Active Server Page | 04/01/2012 03:25 p |
|                                                                      |      | AGEN_COME_AGC.CDX   | 5,217 KB  | Active Server Page | 04/01/2012 03:25 p |
|                                                                      |      | ATRI_TABL_ATA.DBF   | 21,005 KB | Archivo DBF        | 04/01/2012 03:25 p |
|                                                                      |      | atri_tabl_ata.CDX   | 622 KB    | Active Server Page | 04/01/2012 03:25 p |
|                                                                      |      | anos_proc_ano.dbf   | 63 KB     | Archivo DBF        | 04/01/2012 03:25 p |
|                                                                      |      | anos_proc_ano.CDX   | 9 KB      | Active Server Page | 04/01/2012 03:25 p |
|                                                                      |      | UNID_TRAN_UTR.CDX   | 3 KB      | Active Server Page | 02/03/2005 09:50 p |
|                                                                      |      | SECUENCIA_SEC.CDX   | 3 KB      | Active Server Page | 02/03/2005 09:50 p |
|                                                                      |      | RESOLUCION_RES.FPT  | 1 KB      | Archivo FPT        | 02/03/2005 09:50 p |
|                                                                      |      | RESOLUCION_RES.CDX  | 3 KB      | Active Server Page | 02/03/2005 09:50 p |
|                                                                      |      | MESE_PROC_MES.CDX   | 3 KB      | Active Server Page | 02/03/2005 09:50 p |
|                                                                      |      | Elesta tran est.CDX | 3 KB      | Active Server Page | 02/03/2005 09:50 p |

- Aparece una ventana con el título "Confirmar el reemplazo de archivo", presione el botón Si a todo.

| Confirm | ar el reemplazo de archivo                                                | × |
|---------|---------------------------------------------------------------------------|---|
| 3       | Esta carpeta ya contiene un archivo con el nombre<br>"AGEN_COME_AGC.CDX". |   |
|         | ¿Desea reemplazar el archivo existente                                    |   |
|         | 5.09 MB<br>modificado: Miércoles, 04 de Enero de 2012, 03:25:58 p.        |   |
|         | por este otro?                                                            |   |
|         | 5.19 MB<br>modificado: Hoy, 06 de Enero de 2012, 02:09:24 p.m.            |   |
|         | Si a todo No Cancelar                                                     |   |

Inmediatamente se observa que se están remplazando los archivos.

| Copiando                                  |   |   |          |
|-------------------------------------------|---|---|----------|
| empr_come_emc.dbf<br>De 'parche' a 'data' | Ð | Ð |          |
|                                           |   |   | Capcelar |
| Quedan 20 segundos                        |   |   | Currendi |

| Elaborado por: Anderson Zamora M.<br>Aprobado por : Irina Pintado P. | Versión 1.0 | Página 6 de 7 |
|----------------------------------------------------------------------|-------------|---------------|

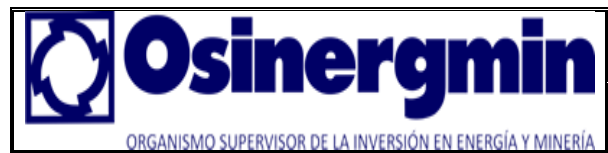

7. Después de copiado los archivos, ejecute el acceso directo SPIC que debería encontrarse en su escritorio.

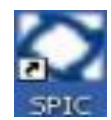

8. Ingrese de nuevo su **RUC**, su **Usuario** con su **clave** y presione el botón **Aceptar**. Finalizado este paso su software SPIC debería estar actualizado.

| SPIC Sistema de Procesamiento de Información Comercial Archivo Avuda |      |
|----------------------------------------------------------------------|------|
|                                                                      |      |
|                                                                      |      |
| Gerencia de Fiscalización en Hidrocarbu                              | iros |
|                                                                      |      |
| CONFIGURACION DEL SISTEMA                                            |      |
|                                                                      |      |
|                                                                      |      |
|                                                                      |      |
| RUC-Empresa                                                          |      |
| DATOS DEL USUARIO                                                    |      |
| Clave                                                                |      |
| Acentar Cancelar                                                     | 9    |
|                                                                      |      |
|                                                                      |      |
|                                                                      |      |
|                                                                      |      |
|                                                                      |      |

| Aprobado por : Irina Pintado P. Versión 1.0 Página 7 de 7 |
|-----------------------------------------------------------|
|-----------------------------------------------------------|